## Mise à jour majeure "2.1" pour les produits Tripy

- Votre logiciel RoadTracer Pro doit mentionner la version 2.1.1 (voir Aide A propos de)
  - Si vous êtes encore en version 1.x, allez maintenant au chapitre #1
  - Si vous êtes en version 2.0.x ou 2.1.0, allez maintenant au chapitre
    #2
- Votre GPS Tripy II doit mentionner la version 2.1.0 (voir le menu Réglages – Information)
  - Si vous êtes encore en version 1.x, allez maintenant au chapitre #1
  - Si vous êtes en version 2.0.x, allez maintenant au chapitre #3

<----->

**Chapitre 1** : vous avez quelques heures de travail pour mettre à jour vos équipements/logiciels Tripy mais ne soyez pas inquiet, juste patient ...

-> Téléchargez ce fichier sur votre disque dur (depuis un des 2 liens au choix)

http://download.tripy.be/iso/tripyv2.1.iso

http://chilp.it/f91bb6

<u>Remarque</u> : Attention ce fichier fait environ 3GB et le téléchargement peut prendre jusqu'à plusieurs heures

-> Quand le fichier ISO est téléchargé, vous pouvez soit le **graver** sur un DVD-R/RW ou bien l'ouvrir avec un logiciel gratuit de virtualisation de lecteurs DVD (par ex. Daemon Tools Lite <u>http://www.daemon-tools.cc/fra/products/dtLite</u>)

<u>Remarque</u>: si vous ne vous en sortez pas avec ces 2 étapes préliminaires, demandez à un ami de le faire pour vous ou bien commandez le DVD TIIV2 sur la boutique Tripy (0€ mais frais de port à votre charge) <u>http://www.tripy.eu/fr/tripy-2-gps-road-book-moto-route/produits/accessoires</u>

-> Insérer le DVD qui doit présenter ce menu en 3 points :

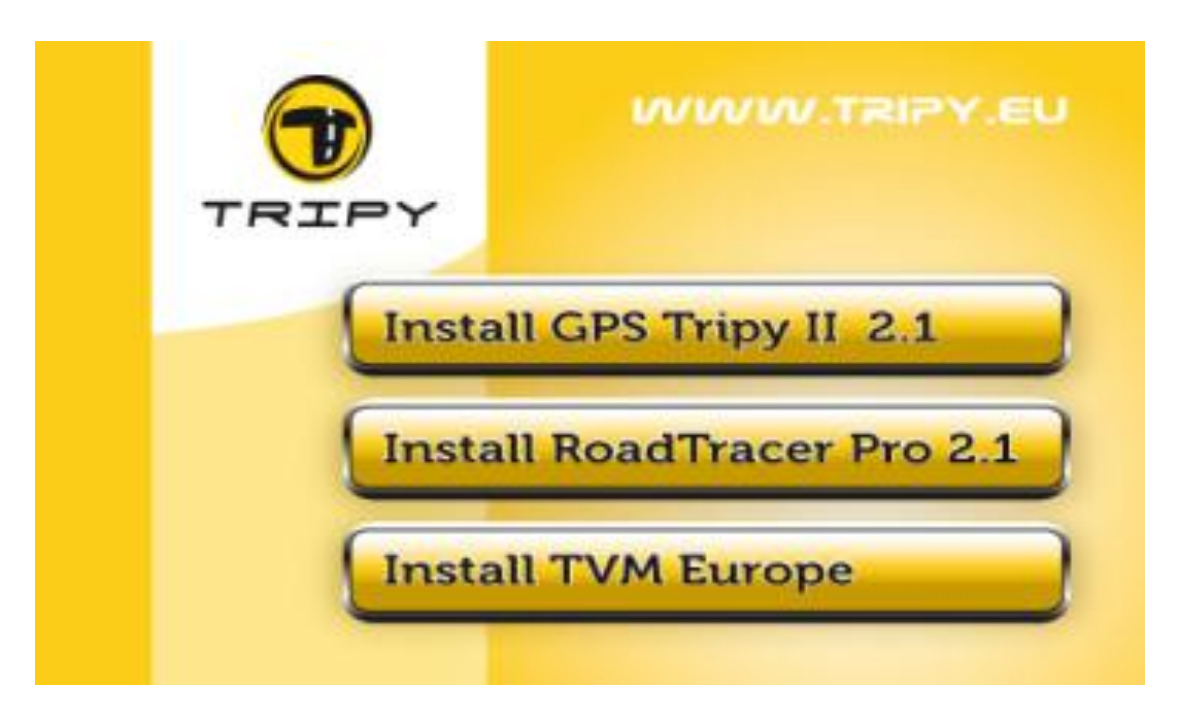

<u>Remarque</u> : Il se peut que sur certaines configurations, ce menu n'apparaisse pas. Si rien ne se passe, lancez le programme "autorun.exe" qui se trouve à la racine du DVD.

-> Mettre à jour votre GPS Tripy II en version 2.1. Comme cette procédure peut prendre jusqu'à 2 ou 3 heures, il est vital de désactiver les mécanismes de mise en veille du PC avant de lancer l'opération. Il faut également éviter à tout prix de déconnecter le GPS Tripy II pendant l'opération !

- Allumez votre GPS TRIPY II. Quand il est sur la page d'accueil, connectezle à votre PC et attendez qu'il passe en mode 'COMM'
- Lancer le premier point du menu 'Install Your Tripy II 2.1' pour démarrer la mise à jour
- Quand le transfert est terminé, l'application vous demande de déconnecter proprement votre Tripy II. Merci d'utiliser l'option 'Retirer le périphérique en toute sécurité'
- La mise à jour de votre GPS Tripy II va se poursuivre encore quelques minutes avant qu'il ne soit utilisable. Quand il a redémarré, vérifiez dans le menu 'Réglages / Informations' qu'il se trouve bien en version 2.1.0.

-> Mettre à jour votre logiciel RoadTracer Pro en version 2.1. Le principe est d'abord d'installer RoadTracer 2.1 (Point .2 du menu) et ensuite d'installer TVM Europe (Point .3 du menu).

<----->

**Chapitre 2** : votre logiciel RoadTracer Pro affiche version 2.0.x ou 2.1.0 et vous allez le mettre à jour en **version 2.1.1**.

-> Téléchargez ce fichier sur votre disque dur http://download.tripy.be/roadtracer/setuptripy 2 1 1 435.exe

-> **Exécutez-le** en toute confiance en acceptant les éventuels messages de mise en garde de Windows.

-> **Redémarrez** votre logiciel RoadTracer Pro et assurez-vous qu'il se trouve bien en **version 2.1.1** (voir Aide – A propos de)

<----->

**Chapitre 3**: votre GPS Tripy II affiche version 2.0.0, 2.0.1, 2.0.2 ou 2.0.3 et vous allez le mettre à jour en **version 2.1.0**.

-> Exécutez <u>http://community.tripy.eu/download/update/tripyupdate.exe</u> en prenant soin d'allumer d'abord votre GPS Tripy II et de ne le connecter que quand le programme de mise à jour le demandera. Laissez tourner patiemment cette phase délicate et n'oubliez pas d'éjecter proprement le périphérique à la fin de l'opération.

-> Votre GPS Tripy II redémarrera et vous pourrez vérifier dans le panneau 'Réglages – Informations' qu'il se trouve bien en version **2.1.0.** 

<----->

Merci encore pour votre confiance en nos produits

Sportivement vôtre,